## 认证小红书企业号手机端详细的认证流程!

| 产品名称 | 认证小红书企业号手机端详细的认证流程!                               |
|------|---------------------------------------------------|
| 公司名称 | 深圳市宏速达网络科技有限公司                                    |
| 价格   | .00/件                                             |
| 规格参数 |                                                   |
| 公司地址 | 深圳市盐田区海山街道鹏湾社区深盐路2015号盐<br>田综合保税区沙头角片区工业区19栋南1039 |
| 联系电话 | 13699762274 13699762274                           |

## 产品详情

首先,打开小红书手机应用。

2. 点击右下角的"我"按钮, 进入个人页面。

3. 在个人页面中,找到"企业号"选项并点击进入。

4. 按照页面提示填写企业信息,包括企业名称、行业、地址等。

5. 提交信息后,等待审核结果。审核通过后,您就可以使用企业号的相关功能了。

请注意,以上流程仅供参考,具体操作可能会因版本更新而有所变化。建议您在操作前仔细阅读小红书 官方指南。

此外,为了使整体表达更加清晰和简洁,我还可以将长句分解为更短的句子,并减少重复的词汇和表达。例如:

认证小红书企业号需要按照以下步骤进行:首先打开小红书应用,然后点击个人页面中的企业号选项, 再填写企业信息并提交,后等待审核结果。通过审核后,您可以使用企业号的相关功能。请注意,以上 流程仅供参考,具体操作可能会因版本更新而有所变化。建议您仔细阅读小红书官方指南。